#### RCMS

#### RCMS Advanced Konfigürasyon

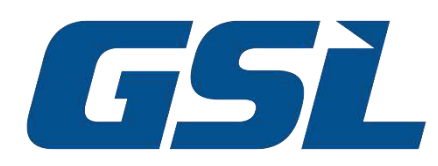

# RCMS Advanced RobustVPN Kurulum Adımları

- 1. Robustel'e herhangi bir kaynaktan "Sim kart, Lokal hat veya Wifi" internet sağlamak.
- 2. Robustel Router'larınızı RCMS'e eklemek.
- 3. RobustVPN yazılımını RCMS üzerinden indirilip bilgisayarınıza kurmak.

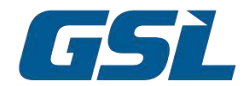

#### RCMS'e Cihaz Ekleme

| Orobust       | el              |                         |              |                    | Save & Apply   I | Reboot   Logout |
|---------------|-----------------|-------------------------|--------------|--------------------|------------------|-----------------|
|               | 🛆 It is         | strongly recommended to | change the c | lefault password.  |                  | ×               |
|               | RCMS            | Event Selection         | Statu        | s                  |                  |                 |
| Status 📤      | ∧ General Setti | ngs                     |              |                    |                  |                 |
| Interface     |                 | Ena                     | ble RCMS     | ON OT              |                  |                 |
| Network       |                 | Enable R                | obustLink    | ON CON             |                  |                 |
| VPN           |                 | Enable R                | obustVPN     | ON ON              |                  |                 |
| Comisso       |                 | Paho log det            | ail enable   | OFF                |                  |                 |
| Services      |                 | RCMS Env                | /ironment    | Custom             | ×                |                 |
| Event         |                 | RCMS                    | URL or IP    | rcms-cloud.robuste | el.ne            |                 |
| NTP           |                 |                         | Dort         | 449                |                  |                 |
| SMS           |                 |                         | Port         | 443                |                  |                 |
| Email         | ∧ Data Manager  | ment                    |              |                    |                  |                 |
| DDNS          |                 | 1                       | KeepAlive    | 600                | v 😨              |                 |
| Data Guard v2 |                 | Dynamic Repor           | t Canture    | 60min              |                  |                 |
| SSH           |                 |                         | - coprore    | [                  |                  |                 |
| Web Server    |                 | Dynamic Repo            | ort Upload   | 60min              |                  |                 |
| Advanced      |                 | GPS Reporting           | g Settings   | On GPS co-ordinate | 2                |                 |
| Smart Roaming |                 | GPS Distance            | Threshold    | 20                 | 0                |                 |
| Edge2Cloud    | Ping Settings   |                         |              |                    |                  | . 🕤             |
| System        |                 |                         |              |                    | Submit           | Cancel          |

✓ Robustel web arayüzünden RCMS aktif hale getirilir. "Fabrika ayarlarında aktif gelmektedir."

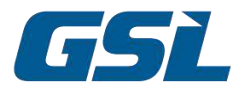

#### RCMS'e Cihaz Ekleme

|                                                                                                    | 🕻 🍢 RobustLink 📾 RobustVPN 🙈 Distributor Console 🛞 App Center 🖽 Support 🔞 Account 🔯 Account 🗊 🎴 🛆 bilgeban kar – GSL Engineering C 🦄 |            |                      |                                          |                     |         |  |  |  |
|----------------------------------------------------------------------------------------------------|----------------------------------------------------------------------------------------------------|------------|----------------------|------------------------------------------|---------------------|---------|--|--|--|
| RobustLink                                                                                                    | Dashboard × Q Ad                                                                                                    | d/Rem ×    | Device Groups × Ungr | ouped × View All Devices × ISTANBUL TE × |                     |         |  |  |  |
| 🕰 Dashboard                                                                                                    | 100                                                                                                    |            | D                    | ~                                        | 1                   |         |  |  |  |
| Devices.                                                                                                    | ADD                                                                                                    | IMPORT ST/ |                      | <u>^</u>                                 |                     | v (+ A) |  |  |  |
| Add/Remove Devices                                                                                                    | SN ¢                                                                                                    | Device     | * SN                 |                                          | Created Time . Tags | Action  |  |  |  |
| Yiew All Devices                                                                                                    | 1 0567032111006                                                                                                    | 4 istanb   | * MAC/IMEI           | Please select to enter MAC or IME        | 2022-11-01 16:59:15 |         |  |  |  |
| a <sup>D</sup> <sub>o</sub> Device Groups                                                                                                    | 2 0567032111114                                                                                                    | 3 GSL-4    |                      |                                          | 2022-10-04 10.55:27 | 前 🕑     |  |  |  |
| Over the second second seco | 3 0567032111121                                                                                                    | 3 0000     |                      | Please enter MAC or IMEI                 | 2022-02-01 14:20:40 | गी हि   |  |  |  |
| Device Templates                                                                                                    | 5 55575277727                                                                                                    | o ogni     | * Device Name        |                                          |                     | - L.    |  |  |  |
| lil Custom Reports                                                                                                    | 4 0487012102040                                                                                                    | 1 Daris,   |                      |                                          | 2021-09-29 16:42:44 |         |  |  |  |
| Maintenance                                                                                                    | 5 0257202012047                                                                                                    | 6 Optim    | * Device Area        | East Asia 2                              | 2021-09-28 16:13:26 | Ó Ľ     |  |  |  |
| 📓 User Activity Log                                                                                                    | 6 0567032102017                                                                                                    | 9 R1520    | DeviceOS             | O ROS O NON ROS                          | 2021-07-27 10:20:10 | i C     |  |  |  |
| View Alert Emails                                                                                                    | 7 0567032102016                                                                                                    | 2 R1520    | Device Tag           | up to five tags                          | 2021-07-27 10:03:50 |         |  |  |  |
| Ø Device Tags                                                                                                    | 8 0567032102016                                                                                                    | 1 R1520    |                      |                                          | 2021-06-21 17:02:52 | ô C     |  |  |  |
|                                                                                                    | 9 0254012010024                                                                                                    | 4 R3000    | Device Desc          |                                          | 2021-04-02 16:15:58 | 1 C     |  |  |  |
|                                                                                                    | 10 0254012010023                                                                                                    | 5  3h - p  |                      | 0/200 .                                  | 2021-02-09 11:38:13 | ē C     |  |  |  |
|                                                                                                    | 11 0617022012000                                                                                                    | 3 R1511    |                      | Maximum of 200 words                     | 2021-02-08 17:56:17 | 1       |  |  |  |

✓ RCMS portal (<u>https://rcms-cloud.robustel.net/rcms</u>) "add/remove device" kısmından cihaz bilgileri ile (seri numarası/MAC adresi) cihaz eklenir.

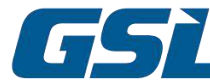

# RobustVPN kurulumu

| sobustel «                           | 🔁 RobustLink 🗖 R                 | obustVPN 🔏    | § Distributor Console 🛛 🛞 App Cen | ter 🔲 Support 🔞 Accou         | nt                           |   |               |
|--------------------------------------|----------------------------------|---------------|-----------------------------------|-------------------------------|------------------------------|---|---------------|
| RobustVPN                            | Dashboard × View                 | All Devices × | 😋 Manage V ×                      |                               |                              |   |               |
| 🕰 Dashboard                          | OPEATE                           |               |                                   |                               |                              |   |               |
| VPNS                                 |                                  |               | CREATE GROUP                      |                               |                              | × |               |
| E View All Devices                   |                                  |               |                                   | 2                             |                              |   | Virtual IP or |
| ත් <mark>රි Manage VPN Groups</mark> | Ungrou                           | ped           | * Group Name                      |                               |                              |   |               |
| Maintenance                          | Gaktug, 2019-0                   | /-10-14-16-12 | * Encryption Methods              | Please select Encryption Meth | ods 🗸                        | 0 |               |
| Activity Log                         |                                  |               | * VPN Region                      | Please select VPN Region      | Ŷ                            | 0 | 1             |
| View Alert Emails                    | 4<br>TOTAL VPN ENAI              | BLED DEVICES  | * Group Type                      | Virtual IP only ③             | O Virtual IP + pushed Subnet | 0 |               |
|                                      |                                  |               | Assi                              | gn Device                     | Assign Users                 |   |               |
|                                      | ľ.                               | Virtual IP o  |                                   |                               |                              |   |               |
|                                      | bölge 3<br>Alperen, 2020-05-09 1 | 8:33:48       | SN                                | Device Nam                    | e Model                      |   |               |

✓ VPN kurulumu için RCMS RobustVPN kısmından yeni bir VPN grubu yaratılır.

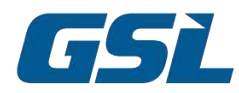

RobustVPN Grup Seçenekleri

#### ✓ Virtual IP Only:

- VPN'i sanal ipler üzerinden kurup, Robustel ve arkasına bağlı cihazları dilediğiniz IP grubuna alabilirsiniz.
- Port yönlendirme veya **"End Device**" seçeneğiyle Lokal haberleşme kurulabilir.

#### ✓ Virtual IP + Pushed Subnet:

VPN üzerinden Robustel ve arkasına bağlı cihazlara otomatik olarak (DHCP)
IP ataması yapıp, lokal haberleşme kurmaktadır.

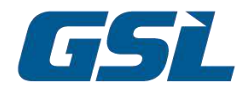

Virtual IP Only

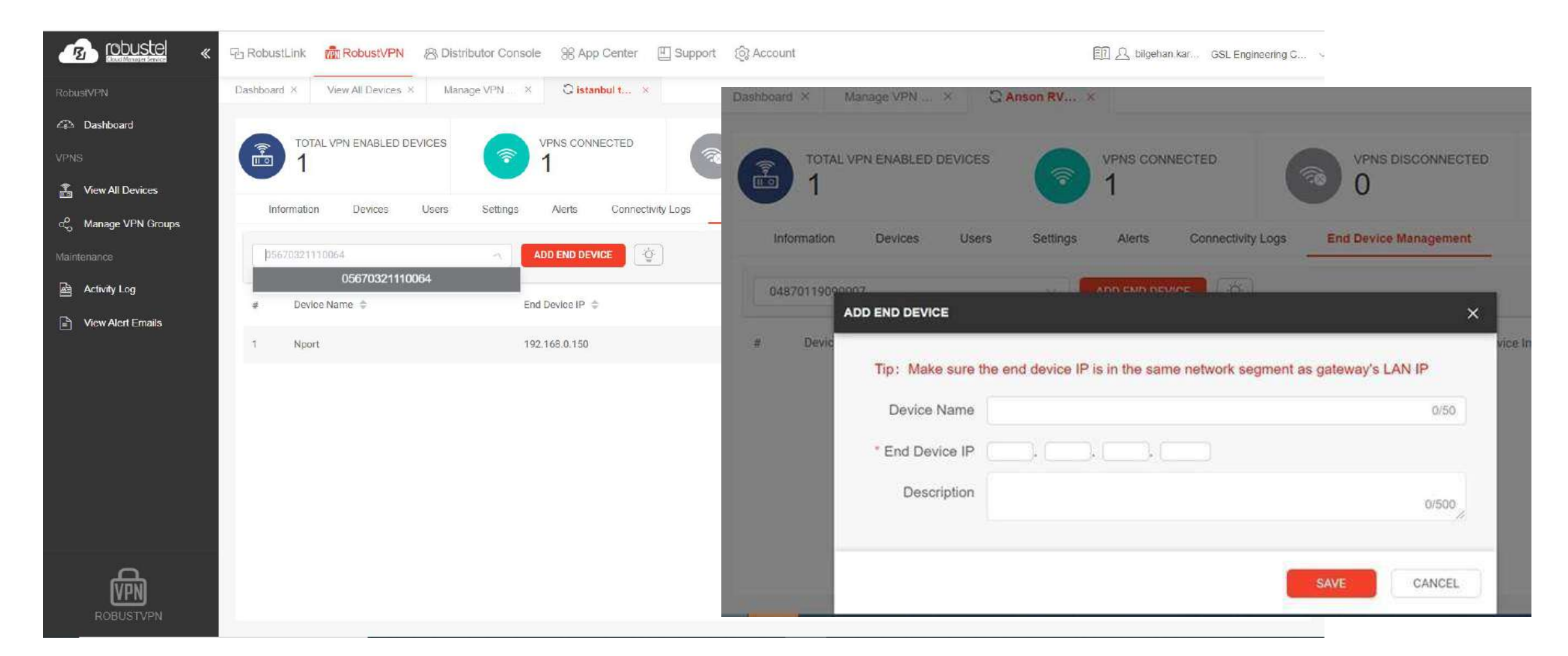

✓ END Device Management kısmından VPN kurulacak cihaz RCMS'e eklenir.

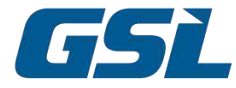

# Virtual IP + Pushed Subnet

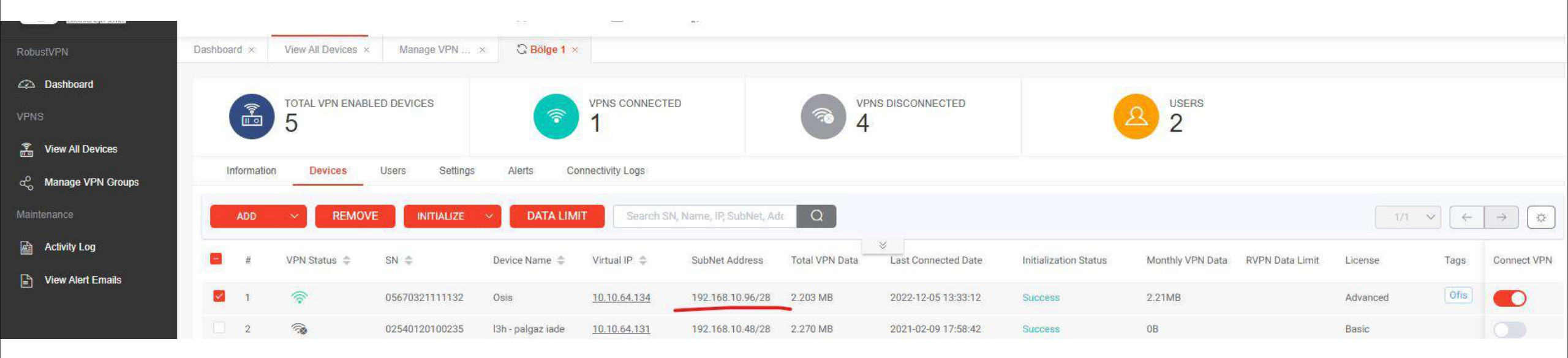

Robustel'in belirlediği IP Subnet'i, sahadaki cihazlara sırasıyla RCMS üzerinden gönderilir.

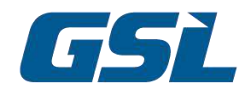

Cihazı Bir Gruba Atama

| Dashboard                    | CREATE                    |                      |               |                                                               |                               |     |                         |           |    | All                         | ROS                         | NON ROS |
|------------------------------|---------------------------|----------------------|---------------|---------------------------------------------------------------|-------------------------------|-----|-------------------------|-----------|----|-----------------------------|-----------------------------|---------|
| Add/Remove Devices           | Ungroup<br>Goktug 2019-   | ed<br>07-10 14-16-12 |               | ISTANBU<br>bilgehan karak                                     | JL TEST<br>345, 2022-11-01 17 | ROS | TRENDY<br>mustafa gokce | OL-TEST   | 50 | GSL İstar<br>Erdi 2020-03-0 | 1 <b>bul</b><br>12 22:28 34 | ROS     |
| Device Groups                | 1<br>7                    | ((• •                | <b>R</b><br>7 | 1<br>()<br>()<br>()<br>()<br>()<br>()<br>()<br>()<br>()<br>() | ((* 1                         | 0   | 2                       | ((r = -)) | 2  | 2                           | ((r = -))                   | 2       |
| Device Templates             | ()<br>1                   | ,                    |               | ( <u>)</u>                                                    | <u>م</u>                      |     | C o                     | <u>₽</u>  |    | C:<br>0                     | <u>گ</u>                    |         |
| Custom Reports               |                           |                      | ROS           |                                                               | 45                            |     |                         | 62        |    |                             |                             |         |
| lenance<br>User Activity Log | GSL Ank<br>Baris, 2019-11 | (ara<br>-07 11 00 19 |               |                                                               |                               |     |                         |           |    |                             |                             |         |
| iew Alert Emails             |                           | ((r -                | <b>1</b>      |                                                               |                               |     |                         |           |    |                             |                             |         |
| Device Tags                  |                           | ्<br>ट्रि<br>o       |               |                                                               |                               |     |                         |           |    |                             |                             |         |
| -<br>Gu                      | 5-2                       | 11 <sup>4</sup>      |               |                                                               |                               |     |                         |           |    |                             |                             |         |

✓ Cihaz, belirleyeceğiniz bir gruba atanır. Gruba atandıktan sonra"registered" olur.

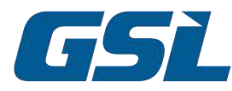

1

# RobustVPN kurulumu

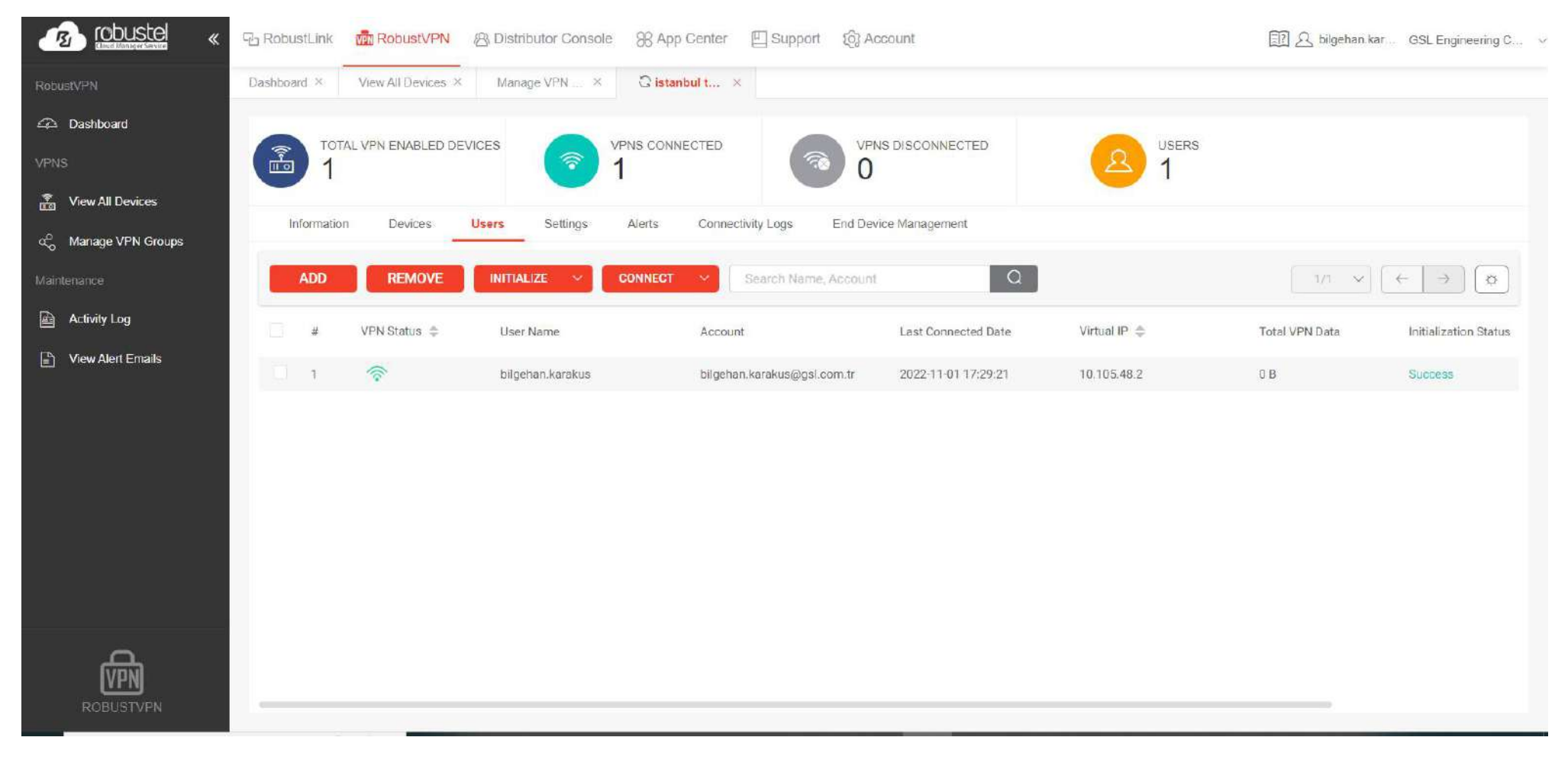

✓ Users kısmından istenilen kullanıcılar ilgili VPN grubuna eklenir.

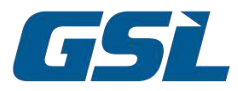

### RobustVPN PC Kurulumu

|               | 《 记 RobustLink | 品 RobustVPN 《合 Distributor Console | e 98 App Center 🛄       | Support (?) Account |  |
|---------------|----------------|------------------------------------|-------------------------|---------------------|--|
| Support       | OpenAPI ×      | C Resources ×                      | 2.                      |                     |  |
| 🙆 OpenAPI     |                |                                    |                         |                     |  |
| Release Notes | DOWNL          | OAD SHARE Search File Name         |                         | Q                   |  |
| ⑦ FAQ         |                | File Name 🌩                        | Size 👙                  | Last Edit Time 👙    |  |
| Resources     | 0.1            | Marketing Collateral               | 104.602 MB              | 2022-10-10 12:36:26 |  |
|               | 2              | Robustel 'How to' Guides           | 1.465 MB                | 2022-02-28 09:41:46 |  |
|               | 3              | Edge to Cloud (E2C) Documentation  | 18.2 <mark>64</mark> MB | 2022-02-28 09:40:42 |  |
|               | 4              | Edge to Cloud (E2C) Tools          | 1.605 MB                | 2022-02-28 09:39:51 |  |
|               | 5              | RCMS Marketing                     | 6.264 MB                | 2022-02-28 09:38:27 |  |
|               | 6              | RCMS Security Documentation        | 817.051 KB              | 2022-02-28 09:37:53 |  |
|               | 7              | RCMS Technical Documentation       | 29.084 MB               | 2022-02-28 09:32:31 |  |
|               | 8              | RobustVPN Documentation            | 4.925 MB                | 2022-02-28 09:14:23 |  |
|               | 9              | RVPN Manager                       | 56.357 MB               | 2022-02-28 09:10:31 |  |
|               |                |                                    |                         |                     |  |

#### RCMS portal üzerimden Support>Resource>RVPN Manager dosyası indirilip, VPN'e bağlanacak PC'ye kurulur.

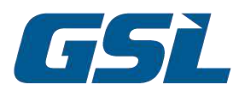

æ

B

0

En:

# RobustVPN PC Kurulumu

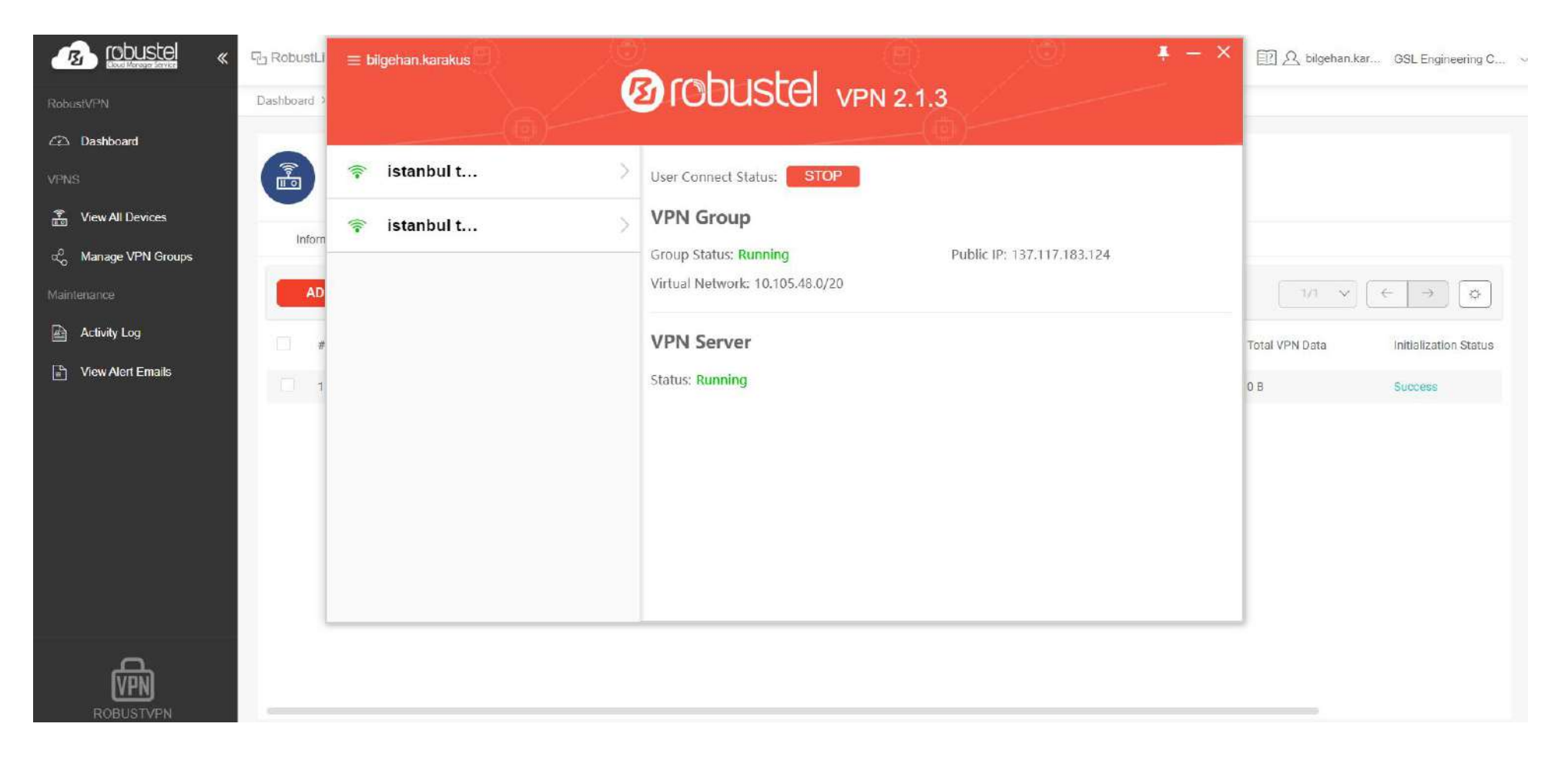

✓ Kurulan yazılım çalıştırılır ve istenilen VPN'e START komutu ile bağlanılır.

İşlem tamamlandıktan sonra, uç cihazların lokal IP'si ile direkt bağlantı yapılabilir.

# İLETİŞİM Bilgilerimiz

#### GSL Ankara

İlkbahar Mah. 612. Cd. No:9
Çankaya – ANKARA

+90 312 473 35 40 > +90 312 473 35 44

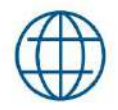

gsl.com.tr

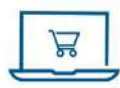

store.gsl.com.tr

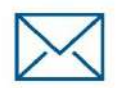

info@gsl.com.tr

#### **GSL** İstanbul

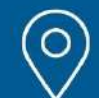

Ali Nihat Tarlan Cad. Kartal Sok. Gülgez İş Mrk. 12/3 İçerenköy, Ataşehir – İSTANBUL

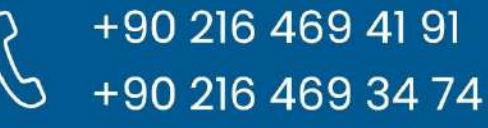

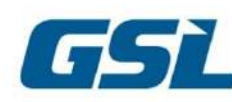